| Начните с этого                   | Pradėkite čia                                                                                                    |
|-----------------------------------|----------------------------------------------------------------------------------------------------|
| 🐨 Починайте звідси 🔇              | Sāciet šeit                                                                                                    |
|                                   | RU      ПРЕДУПРЕЖДЕНИЕ. Не подсоединяйте кабель USB до выполнения шага 14, иначе программа может быть установлена неправильно.        UK      ПОПЕРЕДЖЕННЯ: Не під'єднуйте кабель USB до виконання кроку 14, інакше программе забезпечення може бути неправильно встановлене.        II      ISPĖJIMAS: siekiant užtikrinti, kad programinė įranga būtų įdiegta tinkamai, iki 14 etapo USB kabelio negalima jungti.        IV      BRĪDINĀJUMS! Lai nodrošinātu pareizu programmatūras instalēšanu,                    |
|                                   | RU    Опустите дверцу лотка для бумаги и картриджа.      BAXKHO! Снимите с устройства весь упаковочный материал.      UK    Опустіть кришку лотка для паперу та картриджа.      BAXKTUBO: Видаліть весь пакувальний матеріал з пристрою.      II    Nuleiskite popierių ir spausdinimo kasečių dangtį.      SVARBU: iš įrenginio pašalinkite visas pakavimo medžiagas.      IV    Nolaidiet gan papīra, gan drukas kasetņu turētāja vāku.      SVARĪG!! Izņemiet no ierīces visu iepakojuma materiālu.                 |
| <image/>                          | RU      Проверьте содержимое коробки.<br>Содержимое коробки в разных комплектациях может отличаться.        * Приобретается отдельно.      * Приобретается отдельно.        UK      Перевірте вміст коробки.<br>Вміст комплекту може відрізнятися.        * Продається окремо.      * Продається окремо.        IT      Patikrinkite dėžės turinį.<br>Dėžės turinys gali būti kitoks.        * Įsigyjama atskirai.      Pārbaudiet komplektāciju.<br>Iepakojuma saturs var atšķirties.        * Jāiegādājas atsevišķi. |
|                                   | RUПодключите шнур и блок питания.UKПід'єднайте шнур живлення та адаптер.ITPrijunkite maitinimo kabelį ir adapterį.IVPievienojiet strāvas kabeli un adapteri.                                                                                                    |
| HP Deskjet F300 All-in-One series | Q8130-90214                                                                                                    |

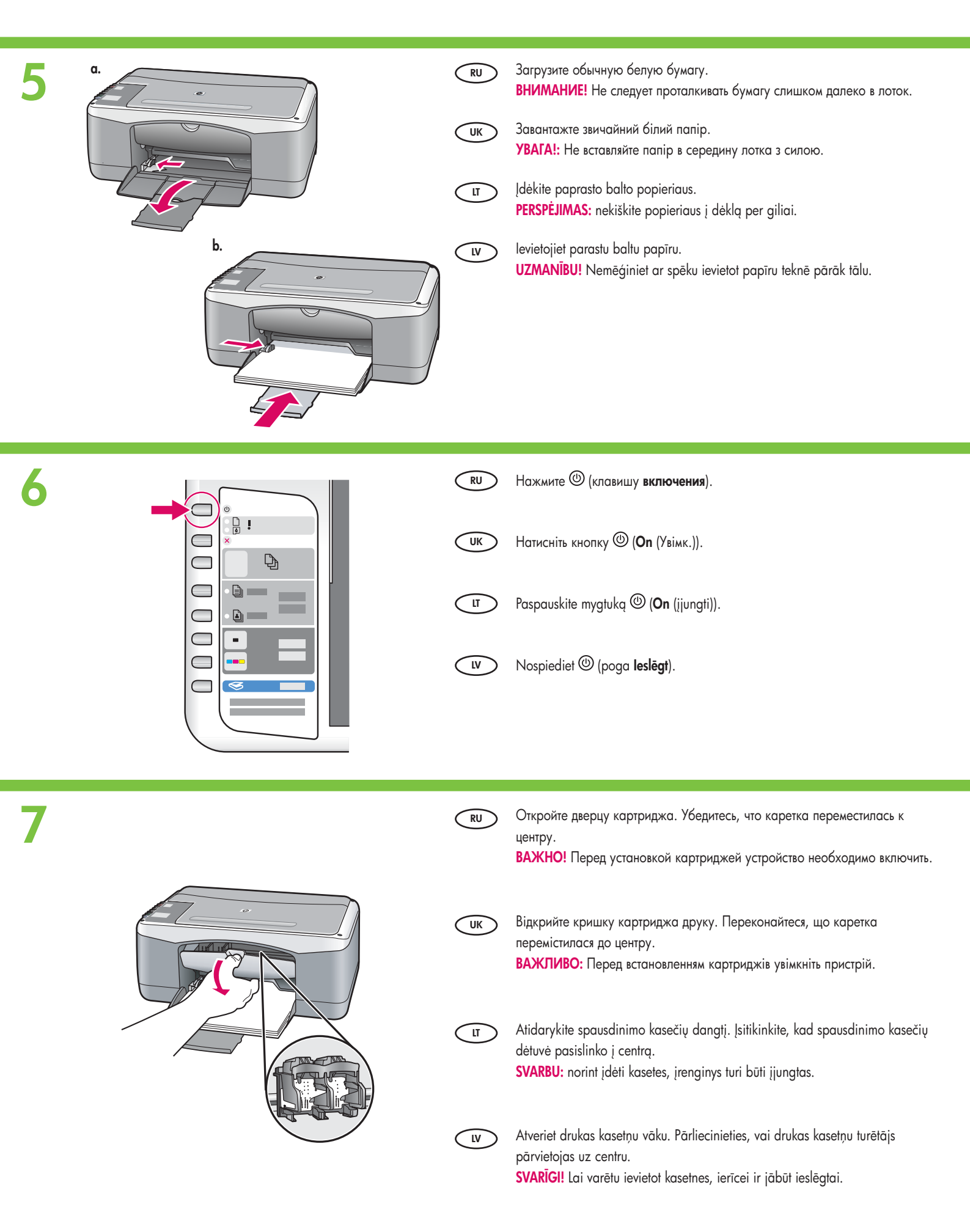

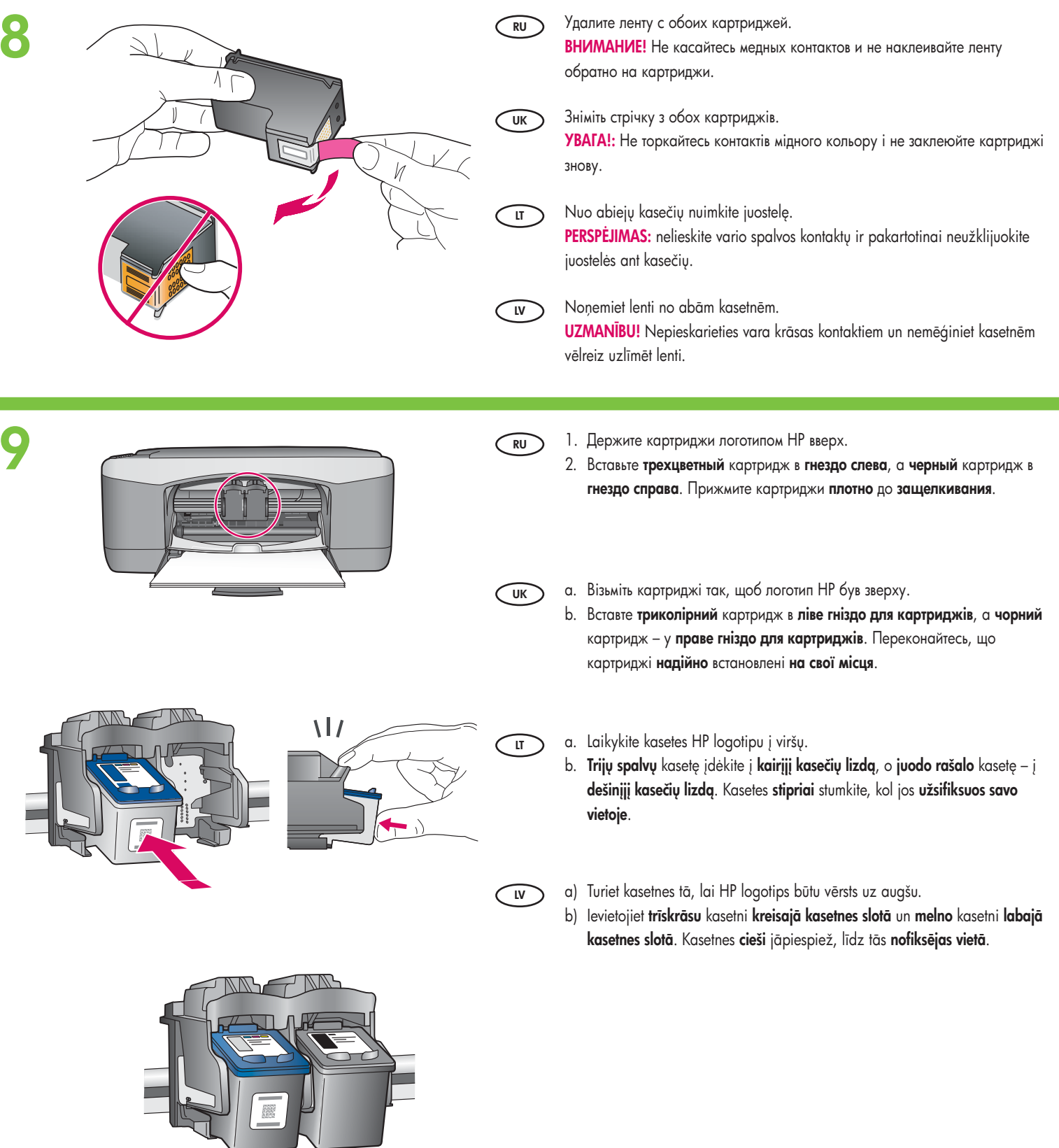

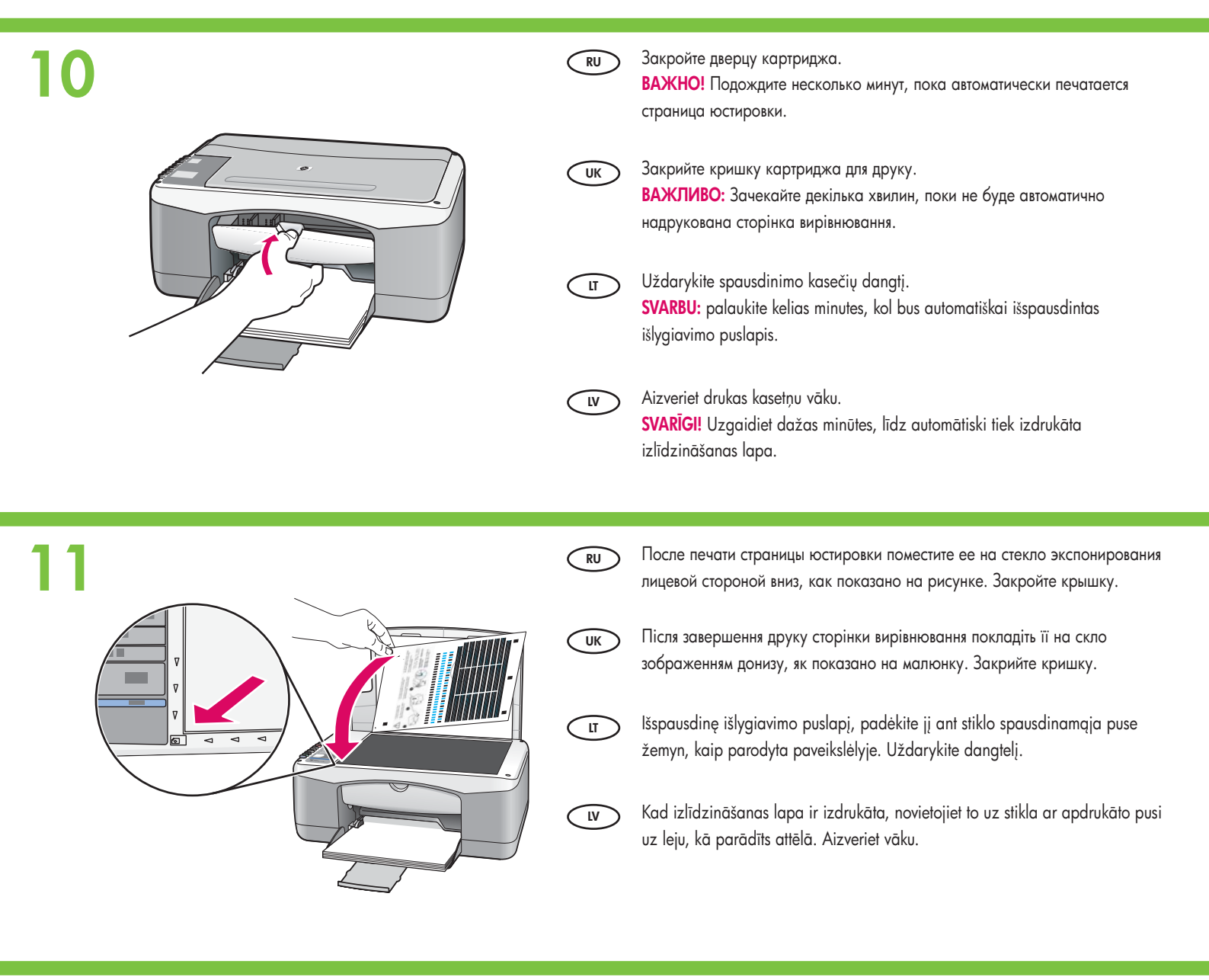

12

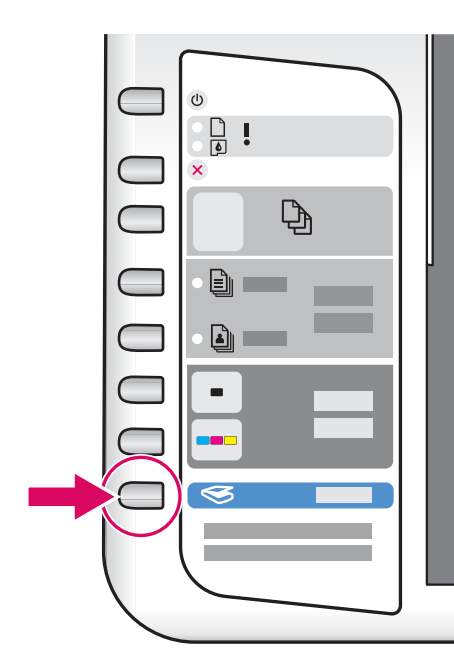

- RU Нажмите клавишу Scan (Сканирование) для завершения юстировки. Подождите, пока зеленый индикатор Вкл перестанет мигать.
   Шк Натисніть кнопку (Scan (Сканувати)) для завершення вирівнювання.
  - Натисніть кнопку (Scan (Сканувати)) для завершення вирівнюва Дочекайтесь, коли зелений індикатор **On** (Увімк.) припинить блимати.
- LT

Išlygiavimui užbaigti paspauskite mygtuką 🥌 (Scan (nuskaityti)). Palaukite, kol nustos bliksėti žalia lemputė On (jjungti).

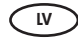

Nospiediet 🏾 (poga **Skenēt**), lai pabeigtu izlīdzināšanu. Pagaidiet, līdz pārstāj mirgot zaļais **ieslēgšanas** indikators.

## Windows:

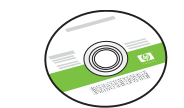

- RU
   Выберите зеленый компакт-диск для Windows.

   UK
   Виберіть зелений компакт-диск Windows.

   IT
   Išrinkite žaliq "Windows" kompaktinį diską.
  - Paņemiet **zaļo** Windows kompaktdisku.

## Windows:

LV

UK

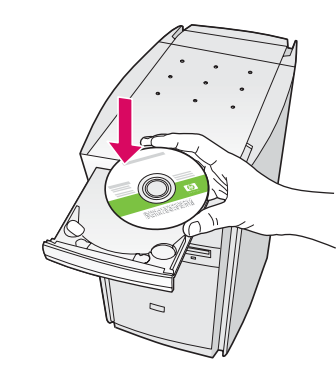

**RU** Windows. Вставьте зеленый компакт-диск для Windows в компьютер после его включения и запуска.

ВАЖНО! Если начальный экран не отобразится, дважды щелкните Мой компьютер, дважды щелкните значок компакт-диска с логотипом HP, а затем дважды щелкните на файле setup.exe.

Windows: Вставте зелений компакт-диск для Windows в комп'ютер після його увімкнення та запуску.

ВАЖЛИВО: Якщо вікно встановлення не з'являється, двічі клацніть My Computer (Мій комп'ютер), двічі клацніть піктограму пристрою CD-ROM та файл setup.exe.

"Windows": įjunkite kompiuterį ir palaukite, kol jis bus paleistas, tada į diskų įtaisą įdėkite žalią "Windows" kompaktinį diską. SVARBU: jei paleisties langas nepasirodo, du kartus spustelėkite My Computer (mano kompiuteris), du kartus spustelėkite piktogramą su HP logotipu CD-ROM (kompaktinių diskų įtaisas) ir du kartus spustelėkite rinkmeną setup.exe.

Windows lietotājiem: pēc datora ieslēgšanas uzgaidiet, līdz tas tiek startēts, un pēc tajā ievietojiet zaļo Windows kompaktdisku.
 SVARĪGI! Ja startēšanas lodziņš netiek parādīts, veiciet dubultklikšķi uz ikonas My Computer (Mans dators), kompaktdiska ikonas, kurai ir HP logotips, un pēc tam — uz setup.exe.

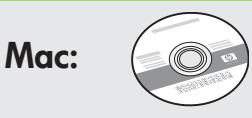

- **RU** Выберите компакт-диск для компьютера Мас.
- ик Виберіть компакт диск для Мас.
- Išrinkite "Mac" kompaktinį diską.
- LV Paņemiet Mac kompaktdisku.

### Mac:

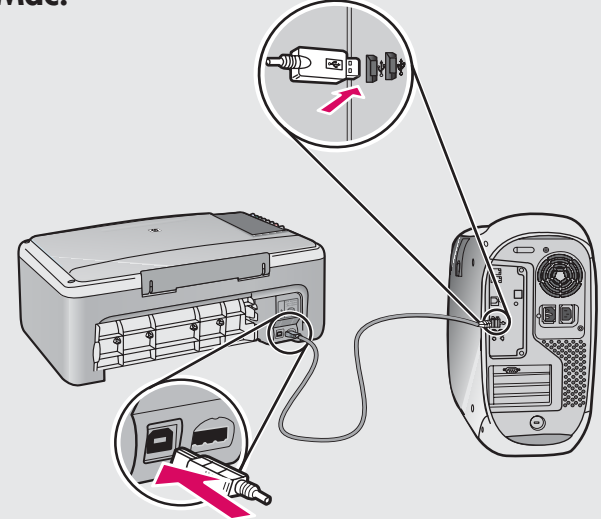

RU

**Мас.** Один конец кабеля USB подсоедините к порту на задней панели устройства HP All-in-One, а другой - к любому порту USB на компьютере.

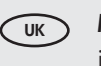

**Мас:** Під'єднайте кабель USB до порту на задній панелі HP Allin-One, а потім – до будь-якого USB-порту на комп'ютері.

**"Macintosh":** prijunkite USB kabelį prie "HP All-in-One" užpakalinėje sienelėje esančio prievado, tada – prie bet kurio kompiuteryje esančio USB prievado.

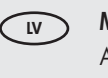

**Mac lietotājiem:** pievienojiet USB kabeli portam, kas atrodas HP All-in-One aizmugurē, un pēc tam pievienojiet to jebkuram datora USB portam.

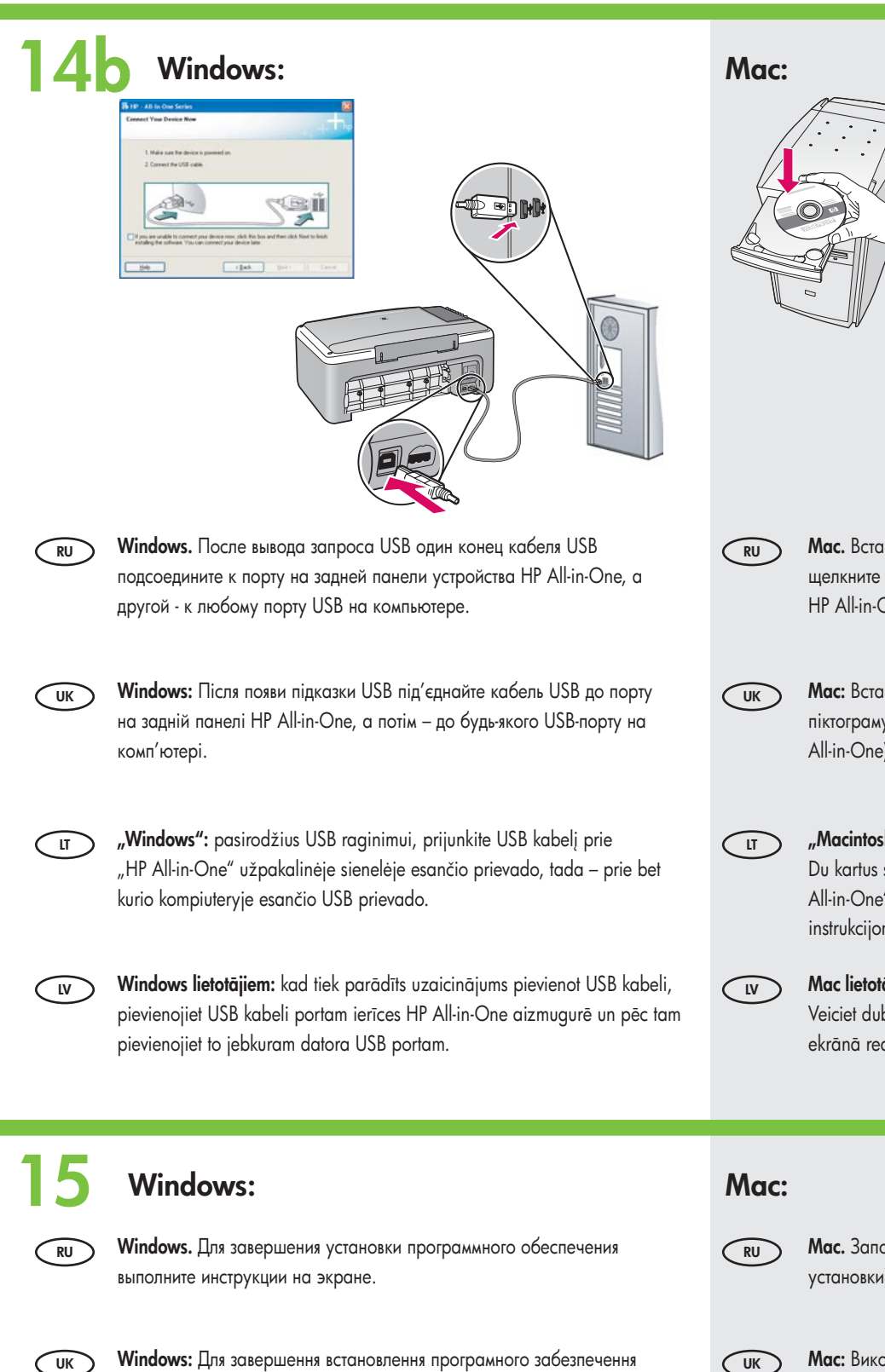

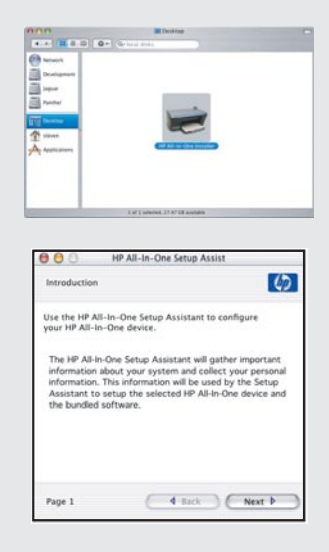

**Мас.** Вставьте компакт-диск HP All-in-One для Мас. Дважды щелкните значок **HP All-in-One Installer** (Программа установки HP All-in-One). Следуйте инструкциям на экране.

**Мас:** Вставте компакт-диск HP All-in-One для Мас. Двічі клацніть піктограму **HP All-in-One Installer** (Програма встановлення HP All-in-One). Дотримуйтесь вказівок на екрані.

"Macintosh": įdėkite "HP All-in-One Mac" kompaktinį diską. Du kartus spustelėkite piktogramą HP All-in-One Installer ("HP All-in-One" diegiklis). Vadovaukitės ekrane pateikiamomis instrukcijomis.

Mac lietotājiem: ievietojiet HP All-in-One Mac kompaktdisku. Veiciet dubultklikšķi uz ikonas HP All-in-One Installer. Izpildiet ekrānā redzamos norādījumus.

Mac. Заполните форму на экране Setup Assistant (Помощник установки).

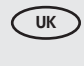

**Мас:** Виконайте належні дії у вікні **Setup Assistant** (Помічник з настройки).

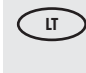

"Macintosh": užbaikite langą Setup Assistant (sąrankos pagalbininkas).

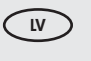

Mac lietotājiem: aizpildiet informāciju ekrānā Setup Assistant (Uzstādīšanas palīgs).

ekrānā redzamos norādījumus.

дотримуйтесь вказівок на екрані.

įrangos diegimui užbaigti.

LT

LV

"Windows": vadovaukitės ekrane pateikiamomis instrukcijomis programinės

Windows lietotājiem: lai pabeigtu programmatūras instalēšanu, izpildiet

Устранение неполадок
 Усунення несправностей

# Trikčių diagnostika Problēmu novēršana

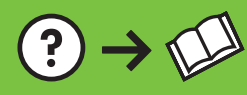

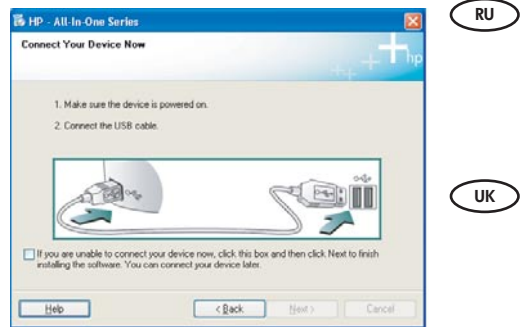

?→⊙

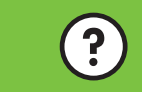

www.hp.com/support

Неполадка. Не отображается экран с сообщением о подключении кабеля USB (только для Windows).

**Действие.** Закройте все экраны. Извлеките и снова вставьте зеленый компакт-диск HP All?in?One для Windows. Обратитесь к шагу 14.

лк Проб Виріл його

Проблема: (Тільки для Windows) Вікно, що вимагає під'єднання кабелю USB, не з'являється. Вирішення: Закрийте усі вікна. Вийміть зелений компакт-диск HP All-in-One для Windows та вставте його знову. Перейдіть до кроку 14.

U

Problema: (tik "Windows") ekrane nepasirodė raginimas prijungti USB kabelį. Ką daryti: atšaukite visus langus. Ištraukite ir vėl įdėkite žalią "HP All-in-One Windows" kompaktinį diską. Žr. 14 etapą.

LV

Problēma. (tikai sistēmā Windows) Netiek parādīts ekrāns ar uzaicinājumu pievienot USB kabeli. Rīcība. Aizveriet visus ekrānus, nospiežot atcelšanas pogu. Izņemiet un pēc tam vēlreiz ievietojiet zaļo HP All-in-One Windows kompaktdisku. Skatiet 14. darbību.

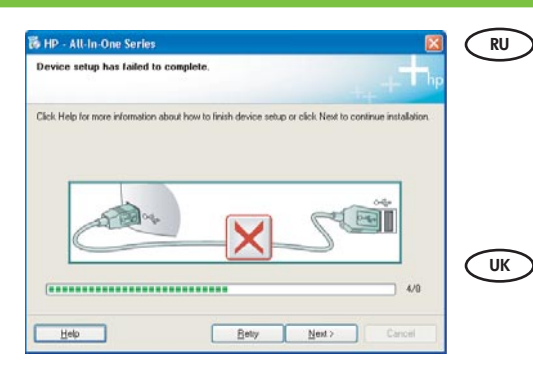

Неполадка. Отображается экран Не удалось завершить установку устройства (только для Windows).

**Действие.** Отсоедините устройство и снова подсоедините его. Проверьте все соединения. Проверьте правильность подключения кабеля USB к компьютеру. Не подсоединяйте кабель USB к клавиатуре или концентратору USB, не имеющему источника питания. См. шаг 14.

Проблема: (Тільки для Windows) З'являється вікно Device Setup Has Failed To Complete (Встановлення пристрою не завершено).

Вирішення: Вийміть кабель живлення пристрою з розетки та вставте його знову. Перевірте усі з'єднання. Перевірте, чи під'єднано USB-кабель до комп'ютера. Не під'єднуйте кабель USB до клавіатури чи до концентратора USB без живлення. Перейдіть до кроку 14.

**Problema:** (tik "Windows") pasirodo langas **Device Setup Has Failed To Complete** (nepavyko užbaigti įrenginio sąrankos).

**Ką daryti:** išjunkite įrenginį ir vėl jį prijunkite. Patikrinkite visas jungtis. Įsitikinkite, kad USB kabelis prijungtas prie kompiuterio. Nejunkite USB kabelio prie klaviatūros arba neįjungto USB šakotuvo. Žr. 14 etapą.

LV

LT

Problēma. (tikai sistēmā Windows) Tiek parādīts ekrāns Device Setup Has Failed To Complete (lerīces uzstādīšanu neizdevās pabeigt).

**Rīcība.** Atvienojiet ierīci un pievienojiet to no jauna. Pārbaudiet visus savienojumus. Pārliecinieties, vai USB kabelis ir pievienots datoram. Nepievienojiet USB kabeli tastatūrai vai neaktīvam USB centrmezglam. Skatiet 14. darbību.

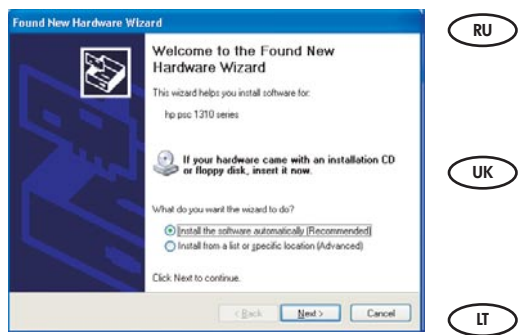

Неполадка. Отображается экран Установка оборудования Microsoft (только для Windows). Действие. Закройте все экраны. Отсоедините кабель USB, а затем вставьте зеленый компакт-диск HP All-in-One для Windows. Обратитесь к шагам 13 и 14.

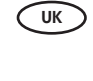

Проблема: (Тільки для Windows) З'являється вікно Microsoft Add Hardware (Встановити обладнання). Вирішення: Закрийте усі вікна. Від'єднайте кабель USB та вставте зелений компакт-диск HP All-in-One для Windows. Виконайте кроки 13 і 14.

Problema: (tik "Windows") pasirodo "Microsoft" langas Add Hardware (techninės jrangos įdiegimas). Ką daryti: atšaukite visus langus. Atjunkite USB kabelį ir įdėkite žalią "HP All-in-One Windows" kompaktinį diską. Žiūrėkite 13 ir 14 etapus.

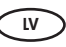

Problēma. (tikai sistēmā Windows) Tiek parādīts Microsoft ekrāns Add Hardware (Aparatūras pievienošana).

Rīcība. Aizveriet visus ekrānus, nospiežot atcelšanas pogu. Atvienojiet USB kabeli un pēc tam ievietojiet zaļo HP All-in-One Windows kompaktdisku. Skatiet 13. un 14. darbību.

## 🔍 Описание значков 💿 Пояснення до піктограм

## Piktogramų paaiškinimas Ikonu skaidrojums

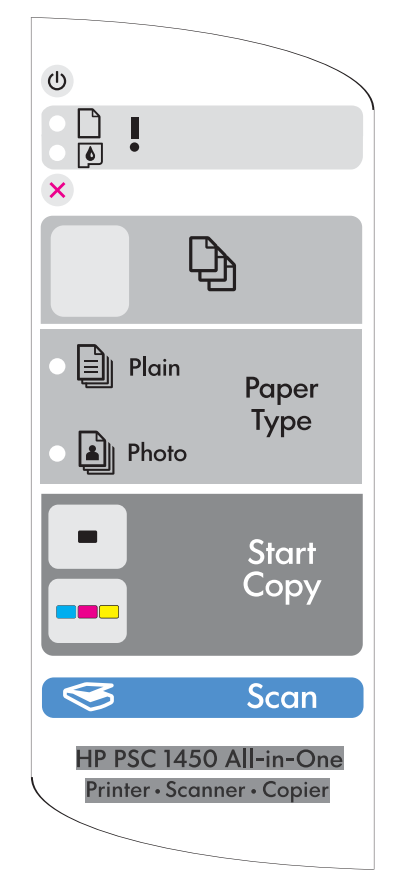

| ٢ | Вкл<br>Увімк./Вимк.                                                   | ljungti<br>Ieslēgt                                                                |
|---|-----------------------------------------------------------------------|-----------------------------------------------------------------------------------|
| D | Проверьте индикатор бумаги<br>Індикатор перевірки паперу              | Patikrinkite popieriaus lemputę<br>Indikators Pārbaudiet papīru                   |
| ٥ | Проверьте индикатор картриджей<br>Індикатор перевірки картриджа друку | Patikrinkite spausdinimo kasečių lemputę<br>Indikators Pārbaudiet drukas kasetnes |
| ⊗ | Отмена<br>Скасувати                                                   | Atšaukti<br>Atcelt                                                                |
| Ð | Копии<br>Копії                                                        | Kopijos<br>Eksemplāri                                                             |
|   | Обычная бумага<br>Звичайний тип паперу                                | Paprastas popierius<br>Parastais papīrs                                           |
|   | Фотобумага<br>Фотопапір                                               | Fotopopierius<br>Fotopapīrs                                                       |
| - | Запуск Ч/Б копирования<br>Пуск чорно-білого копіювання                | Pradėti nespalvotą kopijavimą<br>Sākt melnbalto kopēšanu                          |
|   | Запуск цветного копирования<br>Пуск кольорового копіювання            | Pradėti spalvotą kopijavimą<br>Sākt krāsu kopēšanu                                |
| S | Сканирование<br>Сканування                                            | Nuskaityti<br>Skenēt                                                              |
|   |                                                                       |                                                                                   |